# iBHXH™ Chức năng "Gửi bưu điện″

#### Giới thiệu chung:

Chức năng **"Gửi bưu điện"** hỗ trợ đơn vị ghi nhận thông tin hồ sơ giấy đã lập và thực hiện gọi bưu điện đến đóng gói, lấy bì thư giao cho cơ quan BHXH để xử lý, sau khi có kết quả xử lý hồ sơ, bưu điện sẽ nhận lại hồ sơ này từ cơ quan BHXH và gửi trả về cho đơn vị. Người dùng có thể kiểm tra tình trạng giao nhận hồ sơ từ đơn vị qua bưu điện, chuyển đến cơ quan BHXH và từ cơ quan BHXH chuyển trả cho bưu điện để gửi về đơn vị.

# Hướng dẫn thực hiện:

#### 1. Lập hồ sơ và gọi bưu điện trực tiếp trên ứng dụng iBHXH™:

#### Bước 1: Kết xuất ra thông tin bộ hồ sơ hoàn chỉnh để gửi bưu điện:

#### - Trường hợp 1: Lưu thông tin hồ sơ vào mục "QLHS Kê khai" để gửi bưu điện

Hồ sơ sau khi đã hoàn tất nhập liệu, người dùng chọn **"Ghi (F5)"** để lưu thông tin trên tờ khai, thông báo xuất hiện hỏi có muốn kết xuất hồ sơ hoàn chỉnh thì chọn **"Không"**, sau đó chọn **"Lưu vào QLHS"** để lưu thông tin bộ hồ sơ này vào chức năng **"QLHS kê khai"** > **"Hồ sơ bưu điện"**.

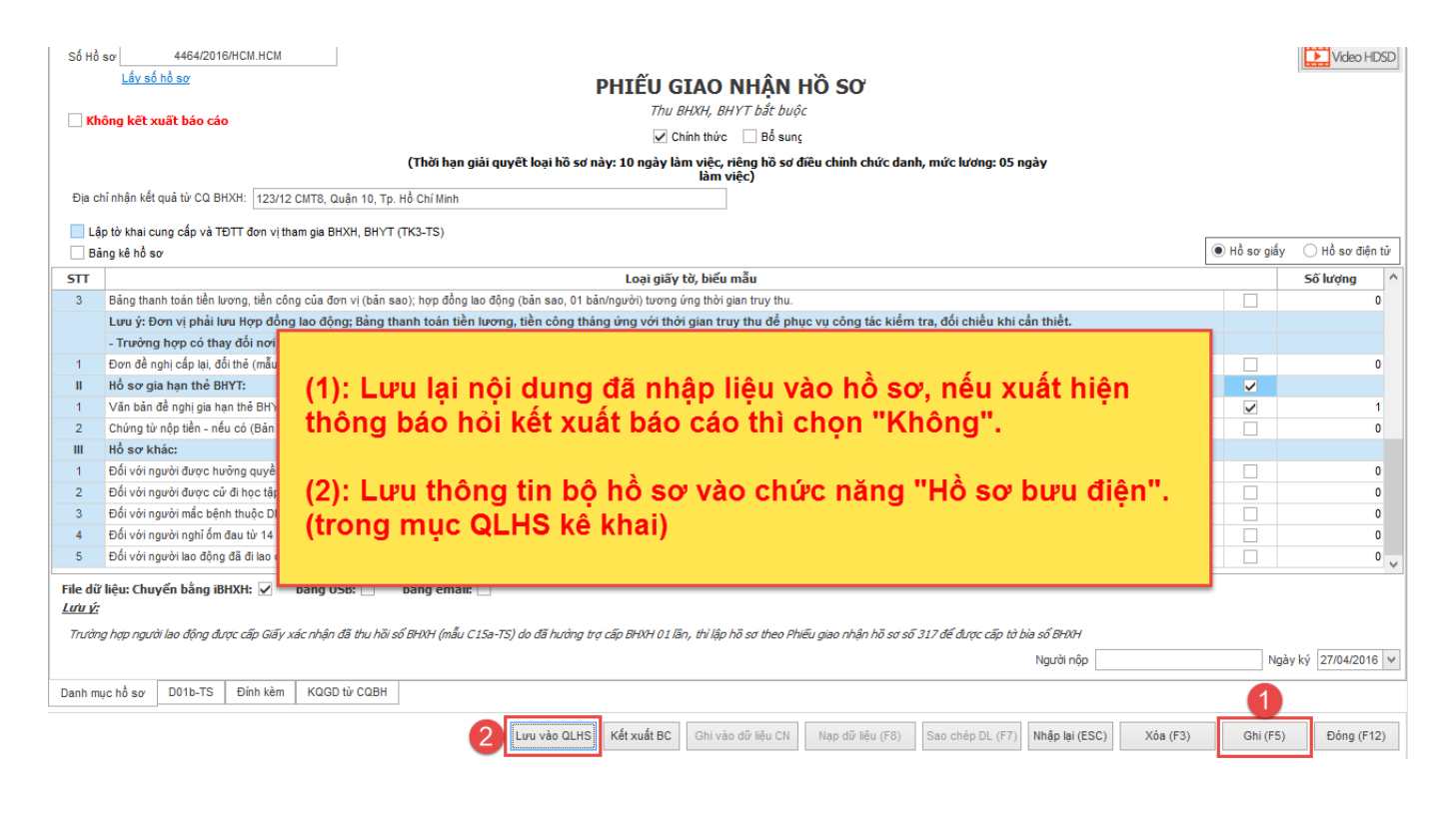

Vào mục **"QLHS kê khai"** > **"Hồ sơ bưu điện"**, thực hiện tra cứu thông tin hồ sơ đã lưu, đánh dấu chọn hồ sơ và nhấn **"Gửi bưu điện"**.

| н | BH<br>vicence<br>Bigging Stress<br>Stress<br>S | a                                                                                                    | Hồ sơ nhậ<br>về từ BHX        | ận<br>(H b<br>Hồ sơ     | Đăng ký đ<br>Đăng ký đ<br>Hồ sơ<br>ưu điện<br>Xe | Thu<br>XML<br>m XML | Số        | Thě | Chi chế độ | iBCLÐ        | Bại lý    | HXH <sup>™</sup> 2016 - H | Quân lý NLi       | HXH & giao dịch điện<br>Đ Kết xuất BC | tử<br>Hỗ trợ       |                       |                     |         |                  |                | 8 ×         | × |
|---|----------------------------------------------------------------------------------------------------|----------------------------------------------------------------------------------------------------|-------------------------------|-------------------------|--------------------------------------------------|---------------------|-----------|-----|------------|--------------|-----------|---------------------------|-------------------|---------------------------------------|--------------------|-----------------------|---------------------|---------|------------------|----------------|-------------|---|
|   | =                                                                                                    | Qu<br>Thôn                                                                                                    | <b>Jản lý</b><br>19 tin tîm k | hồ s<br><sub>iếm:</sub> | ơ bưu đi                                         | ện                  |           |     |            |              |           |                           |                   |                                       |                    |                       |                     |         |                  |                |             | _ |
|   |                                                                                                    | Tén hồ sor/Quy trình.       V       Tim tiếm         Ngày tập:       01/03/201 v) → 23/03/201 v)       Ngày gọi bưu đện:       v → v v)         Ur yố động tiếm tra kết quá sau bhi tim tiếm hoàn thành       v → v v)       v       v         STT       Tên hồ sơ/Quy trình       Số hồ sơ       File tới bhai       Kỳ       Ngày lập       Kết quả sử lý       Mà tả lõi hồ sơ       Kết quả hủ yội bhư       In nhãn       Ngày hẹn tả       Mã bì thư tHH thứ thết       # |                               |                         |                                                  |                     |           |     |            |              |           |                           |                   |                                       |                    |                       |                     |         |                  |                |             |   |
|   |                                                                                                    |                                                                                                    | STT                           |                         | Tên hồ                                           | sơ/Quy trìn         | h         |     | Số hồ sơ   | File tờ khai | Kỳ        | Ngày lập                  | Kết quả xử lý     | Mô tả lỗi hồ sơ                       | Kết quả từ<br>CQBH | Chi tiết quá<br>trình | Hủy gọi bưu<br>điện | In nhãn | Ngày hẹn trả     | Mã bì thư BHXI | itrà #      |   |
|   |                                                                                                    | ∦ N                                                                                                    | hãn:<br>∡ Số: 88              | 8/2017                  | HCM.HCM                                          |                     |           |     |            |              | Thông báo |                           |                   | 1                                     |                    | 1                     |                     |         |                  |                | 6           | J |
|   | •                                                                                                    |                                                                                                    | 1                             | Phiếu<br>(1)            | giao nhận hồ                                     | sơ (Mẫu số          | 301/BHXH) |     |            |              | ? Ва      | n có chắc gửi bi          | ru điện xuống lấy | hồ sơ này không?                      |                    |                       | Ð                   |         |                  |                |             | ] |
|   |                                                                                                    |                                                                                                    |                               |                         |                                                  |                     |           |     |            |              |           | Có                        | Không             |                                       |                    |                       |                     |         |                  |                |             |   |
|   | <ul> <li>F1</li> <li>E:\TS</li> </ul>                                                                                                    | 11: Xó<br>24Pre                                                                                                    | ia dòng<br>o\BHXH\H           | oSo\03                  | 09478306999                                      |                     |           |     |            |              |           |                           |                   |                                       | Thậ                | m mới bằ nơ           | Yán bằ ng           | Guishu  |                  | tra kất quả    | Fhoát (E12) | 1 |
|   | <u>Thay</u>                                                                                                    | dối t                                                                                                    | hư mục lụ                     | u trữ h                 | <u>ö sơ</u>                                      |                     |           |     |            |              |           |                           |                   |                                       | The                |                       | A04 110 80          | Gul bu  | a algin i Kielin | a a kot qua    | noat († 12) | 1 |

Người dùng có thể thực hiện thêm mới thông tin hồ sơ để gọi bưu điện, trong trường hợp đã lập hồ sơ giấy ở bên ngoài, chọn vào**"Thêm mới hồ sơ"**, sau đó thực hiện gọi bưu điện theo các bước hướng dẫn trên.

| -     | Quản lý hồ                    | sơ bưu điện                |                            |                 |                    |                         |                            |                           | 2                       |                  |            |  |  |  |  |
|-------|-------------------------------|----------------------------|----------------------------|-----------------|--------------------|-------------------------|----------------------------|---------------------------|-------------------------|------------------|------------|--|--|--|--|
| т     | ên hồ sơ/Quy trình            | Thu BHXH, BHYT, BHTN       |                            |                 | ~                  |                         |                            |                           | Ghi nhận (Insert)       |                  |            |  |  |  |  |
| ۱.    | ý kê khai:                    | Tháng 🗸 04/2016            | Ngày lập: 27/              | 04/2016         | •                  |                         |                            |                           |                         |                  |            |  |  |  |  |
|       | ett                           | Tân hã ag (Quu trình       | CE hB or                   | Ele tè besi     | -                  | Neivilie                | Kất quả vielú              | Mê tê lễi hê ar           | Kết quả từ Chi tiết quá | Him as has the   | To shife   |  |  |  |  |
|       | 311                           | Territo so/Quy unin        | 30 110 50                  | File to Midi    | NY                 | Ngay iap                | Ket qua xu iy              | Mo ta lor no so           | CQBH trình              | Huy gội bàu diện | 11 million |  |  |  |  |
| '     | Nhān:                         |                            |                            |                 |                    |                         |                            |                           |                         |                  |            |  |  |  |  |
| •     | 1 Th                          | BHXH, BHYT, BHTN           |                            | 2               | 04/2016            | 27/04/2016              |                            |                           |                         | 5                | [110]      |  |  |  |  |
|       | BHXH:                         |                            |                            | 0               |                    |                         | 2                          |                           |                         | <u> </u>         | h and      |  |  |  |  |
|       | • BHXH:                       |                            |                            |                 |                    |                         |                            |                           |                         |                  |            |  |  |  |  |
|       | P DIANE<br>B BRORE<br>P BRORE |                            |                            |                 |                    |                         |                            |                           |                         |                  |            |  |  |  |  |
|       | > BNXH:           > BNXH:     |                            |                            |                 |                    |                         |                            |                           |                         |                  |            |  |  |  |  |
| 1     | (1)<br>™ (2)                  | ): Tuỳ chọi<br>): Nhấn cho | n thông tin<br>on để cập i | quy f<br>nhât t | trình xi<br>hông t | ử lý của l<br>in vào bả | hồ sơ (Thu,<br>àng hồ sơ q | Chi chế độ<br>oi bưu điêr | ò, thẻ), thá<br>n.      | ng lập hồ        | Sơ.        |  |  |  |  |
|       | (3)                           | ): Thông ti                | n hồ sơ sa                 | u khi           | đã đượ             | ợc ghi nh               | ıận.                       |                           |                         |                  |            |  |  |  |  |
|       | (4)                           | ): Chọn lưι                | u để hoàn t                | ất qu           | á trình            | thêm me                 | ới                         |                           |                         |                  |            |  |  |  |  |
| 1     |                               |                            |                            |                 |                    |                         |                            |                           |                         |                  |            |  |  |  |  |
|       |                               |                            |                            |                 |                    |                         |                            |                           |                         |                  |            |  |  |  |  |
|       |                               |                            |                            |                 |                    |                         |                            |                           |                         |                  |            |  |  |  |  |
| < F11 | : Xóa dòng                    |                            |                            |                 |                    |                         |                            |                           | 4                       |                  |            |  |  |  |  |

Thực hiện thành công sẽ có hiển thị thông báo từ ứng dụng cho người dùng.

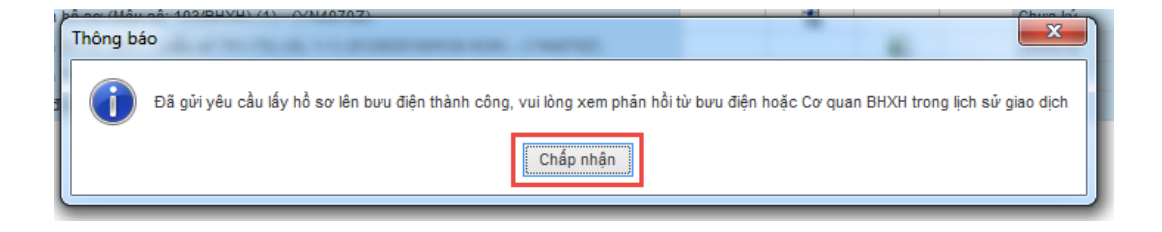

# - Trường hợp 2: Thực hiện kết xuất báo cáo để gửi bưu điện

Sau khi nhập liệu hồ sơ, nhấn chọn **"Ghi (F5)" (1)** để lưu thông tin > chọn **"Có" (2)** để hồ sơ được tự động kết xuất.

| i | Вн 🔂 🖅 🔹                                                       |                        |            |                      |                      |                            |                      |               | <b>ВНХН</b> *                     | ™ 2016 - Hỗ trợ lập                   | thủ tục BHXH          | & giao dịch điệ            | n tử                 |                       |                               |                   |                        |           | - | . e     | x     |
|---|----------------------------------------------------------------|------------------------|------------|----------------------|----------------------|----------------------------|----------------------|---------------|-----------------------------------|---------------------------------------|-----------------------|----------------------------|----------------------|-----------------------|-------------------------------|-------------------|------------------------|-----------|---|---------|-------|
|   | TT chung                                                       | Đăng kj                | ý GD       | Thu                  | Số                   | Thẻ                        | Chi chế độ           | iB            | ICLÐ Đại lý                       | QLHS kê khai                          | Quần lý N             | .Ð Kết xi                  | lất BC H             | lỗ trợ                |                               |                   |                        | (         | • | - 6     | ×     |
|   | 101                                                            | 103                    |            | 104                  |                      | 104                        |                      |               | 105                               | 106                                   | 10                    | 7                          | 08                   |                       |                               |                   |                        |           |   |         |       |
| в | (*) ĐK thủ tục (*)<br>HXH, BHYT lần đầu BH                     | Thu BHXI<br>/T bắt bui | H,<br>ộc Đ | (*) Thể<br>IHYT HSSV | (*) Thẻ E<br>- Hải P | BHYT HSSV<br>Phòng - Hải ( | -HàNội Tr<br>Dương f | å thể<br>theo | BHYT, số BHXH H:<br>Phiếu yêu cầu | S ĐV ngưng, chuy<br>địa bàn, giải thể | ến (*) Hoàr<br>BH đón | trả tiền Đứ<br>g thừa số l | Số Thủ 1<br>HXH khác | ,<br>,                |                               |                   |                        |           |   |         |       |
|   |                                                                |                        |            |                      |                      | Thu [Ký                    | hiệu (*): Thủ tụ     | ic gia        | io dịch điện tử]                  |                                       |                       |                            |                      |                       |                               |                   |                        |           |   |         |       |
|   | Danh sách                                                      | Lấy                    | r thông    | tin NLĐ từ ch        | ức năng Q            | luản lý NLĐ                |                      |               |                                   |                                       |                       |                            |                      | Điền nh               | ianh thông tin: Đ             | ia chỉ, nơi KCB   | Lấy danh s             | ich số BH | Þ | Video I | IDSD  |
|   | 1                                                              |                        |            |                      |                      |                            |                      | P             | Tăng)                             |                                       |                       |                            |                      |                       |                               |                   |                        |           |   |         |       |
|   |                                                                |                        |            |                      |                      |                            | Số đinh dan          | u h           | ıyết định tăng lao đ              | ộng (HĐLĐ, QĐ                         | đi làm lại)           |                            |                      |                       | Đề nghị<br>đóng BUYH          | Nơi đăng ký<br>(m | i KCB ban đầu<br>ã sô) |           |   | TG      |       |
|   |                                                                |                        | 511        |                      | Hộ và têr            | n                          | (Mã số BHXI          | H)            | Số HĐ/QĐ Tăng                     | Diễn giải loại<br>hợp đồng            | Ngày ký               | Đối tượng                  | Tỷ lệ<br>đóng (%)    | Tình trạng<br>số BHXH | BHTN, BHYT<br>cho cả<br>tháng | Mã tinh           | Mã bệnh<br>viện        | Quốc tịch |   | đóng    | Chọn  |
|   |                                                                |                        | (1)        |                      | (2)                  |                            | (3)                  | 1             | Thông báo                         | -                                     | -                     | -                          |                      | (18)                  | (19)                          | (20)              | (21)                   | (24)      | Ħ | (57)    | (58)  |
|   |                                                                | •                      | 1          | hUynh a              |                      |                            | 1234567890           | 1             | 🔹 🕐 Lưu dữ I                      | iệu thành công, bạ                    | n có muốn kết         | xuất báo cáo ki            | iông? 10 %           | Chưa có số            |                               | TP. Hồ Chí M      | Bệnh viện đ            | VIỆT NAM  |   | Ξ       |       |
|   | Chọn mã đơn vị:                                                |                        |            |                      |                      |                            |                      |               |                                   | 2                                     | Không                 |                            |                      |                       |                               |                   |                        |           |   |         |       |
|   | YN4070Z V                                                      |                        |            |                      |                      |                            |                      |               |                                   |                                       |                       |                            |                      |                       |                               |                   |                        |           |   |         |       |
|   | Sửa (F2) Xóa (F3)                                              | <                      |            |                      |                      |                            |                      |               |                                   |                                       |                       |                            |                      |                       |                               |                   |                        |           | _ | 1044    | >     |
|   | Sao chép dữ liệu                                               | Da                     | nh mục     | hồ sơ Tả             | ing LĐ               | Đính kèm                   | KQGD từ CO           | BH            |                                   |                                       |                       |                            |                      |                       |                               |                   |                        | 1         |   | j cnọn  | at ca |
|   | <ul> <li>Insert: Thêm dòng</li> <li>✓ F11: Xóa dòng</li> </ul> |                        |            |                      |                      |                            |                      | Eik           | e mẫu Lưu vào QLHS                | Kết xuất BC (F                        | 9) Ghi vào d          | lữ liệu CN Nạ              | ıp dữ liệu (F8)      | Sao chép D            | Nhập I                        | ại (ESC)          | Xóa (F3)               | Ghi (F5)  | • | Đóng (l | 12)   |

Trong bảng danh sách hồ sơ đã kết xuất, đánh dấu chọn hồ sơ cần nộp > nhấn **"Gọi bưu điện" (3)** > chọn **"Có" (4)**.

| Chọn tháng #                                | Danh sách tờ khai BHXH                                                             |              |       |       |      |            |               |         |              |      |
|---------------------------------------------|------------------------------------------------------------------------------------|--------------|-------|-------|------|------------|---------------|---------|--------------|------|
| Tháng 08 ∨ Năm 2016 ∨<br>Quý 3 ∨ Năm 2016 ∨ | Tên bảo cáo                                                                        | PDF          | XML   | Excel | Word | Tình trạng | Kỳ kê<br>khai | Lần nộp | Gọi bưu điện | Chọn |
|                                             | ✓ Tên đơn vị: Công ty ABC                                                          |              |       |       |      |            |               |         |              |      |
| Thực hiện                                   | Phiếu giao nhận hồ sơ điện tử (8129/2016/HCM.HCM) - (YN4070Z)                      |              | 1     |       |      | Chưa ký    | 08/2016       | 0       | Gọi bưu điện |      |
|                                             | Phiếu giao nhận hồ sơ (Mẫu số: 103/BHXH) (1) - (YN40707)                           |              | iel   |       |      | Chưa ký    | 08/2016       | 0       |              |      |
|                                             | Tờ khai tham gia BHXH, BHYT (mẫu số TK1-TS) (SL 1. Thông báo                       |              |       |       |      | Chưa ký    | 08/2016       | 0       | -3           |      |
|                                             | Tở khai tham gia BHXH, BHYT (mẫu số TK1-TS) (File c                                |              |       |       |      | Chưa ký    | 08/2016       | 0       | -            |      |
|                                             | Danh sách lao động tham gia BHXH (mẫu số D02-TS) Bạn có chắc gọi bưu điện xuống lá | /hồ sơ này k | hông? | ×     |      | Chưa ký    | 08/2016       | 0       |              |      |
|                                             | Có Khôn                                                                            |              |       |       |      |            |               |         |              |      |

Thực hiện thành công sẽ có hiển thị thông báo từ ứng dụng cho người dùng.

| Chọn tháng #                                | Danh sách tờ khai BHXH                                                                    |               |             |              |             |            |               |         |              |      |
|---------------------------------------------|-------------------------------------------------------------------------------------------|---------------|-------------|--------------|-------------|------------|---------------|---------|--------------|------|
| Tháng 08 V Năm 2016 V<br>Quý 3 V Năm 2016 V | Tên báo cáo                                                                               | PDF           | XML         | Excel        | Word        | Tình trạng | Kỳ kê<br>khai | Lần nộp | Gọi bưu điện | Chọn |
|                                             | ✓ Tên đơn vị: Công ty ABC                                                                 |               |             |              |             |            |               |         |              |      |
| Thực hiện                                   | Phiếu giao nhận hồ sơ điện tử (8129/2016/HCM.HCM) - (YN4070Z)                             |               | 1           |              |             | Chưa ký    | 08/2016       | 0       | Gọi bưu điện |      |
|                                             | Phiếu giao nhận phan (Mẫu cất 102/PUVU) (1) (V/MOZOZ)                                     |               | (e)         |              |             | Church lai | 08/2016       | 0       |              |      |
|                                             | Tờ khai tham gia Thông báo                                                                |               |             |              |             |            | 08/2016       | 0       |              |      |
|                                             | Tờ khai tham gia                                                                          |               |             |              |             |            | 08/2016       | 0       |              |      |
|                                             | Danh sách lao đ 🛛 Dã gửi yêu cầu lấy hồ sơ lên bưu điện thành công, vui lòng xem phản hồi | từ bưu điện l | hoặc Cơ qua | an BHXH tror | g lịch sử g | giao dịch  | 08/2016       | 0       |              |      |
|                                             | [Cháp nhên ]                                                                              |               | _           |              | _           |            |               |         |              |      |

# Bước 2: In nhãn bì thư và kiểm tra tình trạng giao nhận hồ sơ:

# - Trường hợp 1: Thực hiện trong mục "QLHS kê khai"

Thực hiện gọi bưu điện xong, người dùng double click vào biểu tượng trong cột **"In nhãn"**, xuất hiện thông tin nhãn bì thư có số bì thư và mã vạch, người dùng in nội dung này ra và dán trên bì thư giao cho nhân viên bưu điện.

| _  | 🛚 Quản lý l       | hồ sơ bưu điện                                  |                 |              |         |            |               |                 |                    |                       |                     |         |              |                    |   |
|----|-------------------|-------------------------------------------------|-----------------|--------------|---------|------------|---------------|-----------------|--------------------|-----------------------|---------------------|---------|--------------|--------------------|---|
|    | Thông tin tìm kiế | m:                                              |                 |              |         |            |               |                 |                    |                       |                     |         |              |                    |   |
|    | Tên hồ sơ/Quy     | trình:                                          |                 |              |         | ~          | Tîm kiếm      |                 |                    |                       |                     |         |              |                    |   |
|    | Ngày lập:         | V -> V                                          | Ngày gọi bưu đi | ên:          | ×>      | ~          |               |                 |                    |                       |                     |         |              |                    |   |
|    |                   | Tự động kiểm tra kết quả sau khi tìm k          | iếm hoàn thành  |              |         |            |               |                 |                    |                       |                     |         |              |                    |   |
|    | STT               | Tên hồ sơ/Quy trình                             | Số hồ sơ        | File tờ khai | Kŷ      | Ngày lập   | Kết quả xử lý | Mô tả lỗi hồ sơ | Kết quả từ<br>CQBH | Chi tiết quá<br>trình | Hủy gọi bưu<br>điện | In nhãn | Ngày hẹn trả | Mã bì thư BHXH trả | # |
|    | A Nhãn: El720     | 632751VN                                        |                 |              |         |            |               |                 |                    |                       |                     |         |              |                    |   |
|    | 🔺 Số: 888         | /2017/HCM.HCM                                   |                 |              |         |            |               |                 |                    |                       |                     |         | -            |                    |   |
| Ø. | 1                 | Phiếu giao nhận hồ sơ (Mẫu số: 301/BHXH)<br>(1) |                 |              | 04/2017 | 23/03/2017 | ' Hủy 2017-03 |                 |                    |                       | 9                   | JIIII   |              |                    |   |
|    |                   |                                                 |                 |              |         |            |               |                 |                    |                       |                     |         |              |                    |   |

| <ul> <li>(2) Preview</li> <li>  File View Background</li> <li>  M   ■   ▷ □     □ □ □ □ □ □ □ □ □ □ □ □ □ □ □</li></ul> | _                                                                                | D | × |  |  |
|----------------------------------------------------------------------------------------------------|----------------------------------------------------------------------------------|---|---|--|--|
|                                                                                                    | Mã đơn vị:<br>Tên đơn vị:<br>Địa chỉ:<br>Điện thoại:<br>Tổng số hồ sơ: 1 (M103b) |   |   |  |  |

Trong ngày nếu đơn vị lập nhiều hồ sơ, có thể chọn chức năng **"Gọi bưu điện"** nhiều lần, những hồ sơ này có thể được gộp chung vào 1 bì thư hoặc tách riêng từng bì thư khác nhau, khi nhấn chọn **"Gửi bưu điện"** sẽ xuất hiện thông báo **"Bưu điện đã xuống lấy hồ sơ chưa?"**, người dùng tuỳ chọn theo 1 trong 2 trường hợp sau:

- Đã lấy (1): thông tin bộ hồ sơ sẽ được tách riêng thành bi thư mới, có số bì thư riêng.

- Chưa lấy (2): thông tin bộ hồ sơ sẽ được gộp chung với bộ hồ sơ trước đó đã thực hiện gọi bưu điện.

|           |                                             |                   |               |     | x        |               |
|-----------|---------------------------------------------|-------------------|---------------|-----|----------|---------------|
|           | ?                                           | Bưu điện đã xuống | lấy hồ sơ chi | va? |          |               |
|           |                                             | 1 Đã lấy          | Chưa lấy      | 2   |          |               |
| 5         | STT Tên hồ sơ/Quy trình                     | Số hồ sơ          | File tờ khai  | Kỳ  | Ngày lập | Kết quả xử lý |
| A NI<br>→ | năn: EI718064252VN<br>Số: 8200/2016/HCM.HCM | 2                 | ~             |     |          |               |
| → Nh      | năn: EI718064266VN                          |                   | 1             |     |          |               |

**Lưu ý:** nội dung này hướng dẫn cho đơn vị 2 cách tạo bì thư để giao cho bưu điện, một là đơn vị muốn nộp toàn bộ hồ sơ chung trong 1 bì thư, hoặc đơn vị muốn nộp hồ sơ riêng từng bì thư cho cơ quan BHXH, tuỳ trường hợp mà người dùng lựa chọn thực hiện theo nội dung hướng dẫn trên.

Để kiểm tra tình trạng hồ sơ đã được chuyển đi đến đâu hoặc khi nào thì đơn vị nhận lại kết quả xử lý từ cơ quan BHXH, nhấn **"Kiểm tra kết quả"** > double click vào biểu tượng tại cột **"Chi tiết quá trình"** để xuất hiện bảng thông tin quá trình giao nhận hồ sơ từ đơn vị qua bưu điện gửi đến cơ quan BHXH và ngược lại.

| iE      | Вн                         | 🖉 🗐 🖼                              | Băna kứ CD                               | Thu Cắ                | Thả C                 | hị chấ đã | 1801 B       | Daily                                                            | iBHXH™ 2016 - Hỗ t                                                                                                   | rợ lập thủ tục BHXI<br>Quảo tí NHĐ                                     | H & giao dịch điện từ | ů<br>Hễ tro       |                       |                     |         |              | -                | e ×      |
|---------|----------------------------|------------------------------------|------------------------------------------|-----------------------|-----------------------|-----------|--------------|------------------------------------------------------------------|----------------------------------------------------------------------------------------------------|------------------------------------------------------------------------|-----------------------|-------------------|-----------------------|---------------------|---------|--------------|------------------|----------|
| [<br>Hồ | so đã<br>khai              | Hồ sơ nhận<br>về từ BHXH<br>Hồ s   | Hồ sơ<br>bưu điện<br>ơ                   | AL SU                 | The C                 | ni che do | IDCLD        | Daily                                                            |                                                                                                    | duarity NLD                                                            | RecAuat DC            | no uo             |                       |                     |         |              | 0 -              | L A      |
| Γ       | 🗖 Q                        | Quản lý hồ                         | i sơ bưu điện                            |                       |                       |           |              |                                                                  |                                                                                                    |                                                                        |                       |                   |                       |                     |         |              |                  |          |
|         | Thi                        | ông tin tìm kiếm:                  |                                          |                       |                       |           |              |                                                                  |                                                                                                    |                                                                        |                       |                   |                       |                     |         |              |                  |          |
|         | Têi                        | n hố sơ/Quy trì                    | ih:                                      | 22/02/2011            | 11-3                  |           |              | 2016-04-25 17                                                    | :35:25.0 - Don vi goi buru (                                                                                         | 5én                                                                    |                       | 4                 |                       |                     |         |              |                  |          |
|         | Ng                         | ay iap:                            | Tự động kiểm tr                          | ra kết quả sau khi tì | nya<br>m kiếm hoàn th | iành      |              | 2016-04-25 17<br>2016-04-25 17<br>2016-04-25 17                  | 1:36:29.0 - Buru điện xác nh<br>1:37:40.0 - Buru điện xác nh<br>1:38:00.0 - Cợ quan Bắc Hi                           | iên đã nhận hỗ sơ từ đ<br>iện giao hỗ sơ cho bảo<br>Îm đã nhận hỗ sơ   | pn vị<br>hiểm         |                   |                       |                     |         |              |                  |          |
|         |                            | STT                                | Tên hồ sơ/Q                              | Quy trình             | Số h                  | าอิ รฮ    | File tờ khai | 2016-04-26 17<br>2016-04-26 17<br>2016-04-26 17<br>2016-04-26 17 | 1.03:14.0 - Hồ sơ họp lê<br>1.04:39.0 - Cơ quan Bảo Hi<br>1.06:25.0 - Bưu điện xác nì<br>1:13:46.0 - Bưu điện đã gia | ểm chờ Đưu Điện đến r<br>lận nhận hỗ sơ từ bao l<br>5 hổ sơ cho đơn vị | hân<br>hiệm           | ết quả từ<br>CQBH | Chi tiết quá<br>trình | Hủy gọi bưu<br>điện | In nhãn | Ngày hẹn trả | Mã bì thư BHXH t | à #      |
|         | 4                          | Nhân:                              | 17/HCM HCM                               |                       |                       |           |              |                                                                  |                                                                                                    | 3                                                                      |                       |                   |                       |                     |         |              |                  |          |
|         | •                          | 1 PI                               | liếu giao nhận hồ sơ (1<br>)             | Mẫu số: 301/BHXH)     |                       |           |              |                                                                  |                                                                                                    |                                                                        |                       |                   |                       | 20                  |         |              |                  | ~        |
|         |                            |                                    |                                          |                       |                       |           |              |                                                                  |                                                                                                    |                                                                        |                       |                   |                       |                     |         |              |                  |          |
|         |                            |                                    |                                          |                       |                       |           |              |                                                                  |                                                                                                    |                                                                        |                       |                   |                       |                     |         |              |                  |          |
|         |                            |                                    |                                          |                       |                       |           |              |                                                                  |                                                                                                    |                                                                        |                       | -                 |                       |                     |         |              |                  |          |
|         |                            |                                    |                                          |                       |                       |           |              |                                                                  |                                                                                                    |                                                                        |                       |                   |                       |                     |         |              |                  |          |
|         |                            |                                    |                                          |                       |                       |           |              |                                                                  |                                                                                                    |                                                                        |                       |                   |                       |                     |         |              |                  |          |
|         |                            |                                    |                                          |                       |                       |           |              |                                                                  |                                                                                                    |                                                                        | ~                     |                   |                       |                     |         |              |                  |          |
|         | ≡ F11:)                    | Xóa dòng                           |                                          |                       |                       |           |              |                                                                  |                                                                                                    |                                                                        |                       |                   |                       |                     |         |              |                  |          |
|         | <u>E:\TS24F</u><br>Thay đố | Pro\BHXH\HoSo<br>ii thư muc lưu tr | 1 <u>0309478306999</u><br><u>ữ hồ sơ</u> |                       |                       |           |              |                                                                  |                                                                                                    |                                                                        |                       | Thê               | m mới hồ sơ           | Xóa hồ sơ           | Gửi bu  | u điện Kiểm  | tra kết quả Thơ  | át (F12) |

# - Trường hợp 2: Thực hiện trong mục "Lịch sử giao dịch"

Thực hiện gọi bưu điện xong, người dùng vào mục **"Kết xuất BC" (1)** > **"Lịch sử giao dịch" (2)**, thực hiện tra cứu để hiển thị danh sách thông tin hồ sơ đã gọi bưu điện **(3)**, double click vào biểu tượng nhãn bì thư tại cột **"In nhãn (11)" (4)**, xuất hiện mẫu nhãn bì thư, người dùng in nội dung này ra và dán trên bì thư giao cho nhân viên bưu điện.

| іВн 🖉 🖻 🖻                      | <b>3</b> •                           | <i>a</i> <sup>4</sup> |                      |                            |                                  | iBHXH™ 2016 - Hỗ trợ | lập thủ tục BHXH & g | iao dịch điện       | tử            |              |         |                   | - <b>-</b> -           |
|--------------------------------|--------------------------------------|-----------------------|----------------------|----------------------------|----------------------------------|----------------------|----------------------|---------------------|---------------|--------------|---------|-------------------|------------------------|
| TT chung                       | Đảng ký GD Thu                       | S0                    | The Ch               | nichedo, IBC               | LÐ Ðạilý                         | QLHS kë khai         | Quan lý NLĐ          | Ket xuat BC         |               |              |         |                   | • - * ×                |
| Daily BHXH                     | · · · · · · · · · · · · Kát vuất     | Licheir               |                      |                            |                                  |                      |                      |                     |               |              |         |                   |                        |
| Ket xuat bao c                 | ao nnieu don vị kiết xuất<br>bảo cáo | giao dịch             |                      |                            |                                  |                      |                      |                     |               |              |         |                   |                        |
| Bá                             | o cáo                                | LSGD                  | 9                    |                            |                                  |                      |                      |                     |               |              |         |                   |                        |
| 🖌 🖌 Lịch sử gi                 | ao dịch                              |                       |                      |                            |                                  |                      |                      |                     |               |              |         |                   |                        |
| - Tra cứu hồ sơ                |                                      |                       |                      |                            |                                  |                      |                      |                     |               |              |         |                   |                        |
| Từ ngày:                       | 23/03/2017                           |                       | ¥ 6                  | Đấn noày:                  | 23/03/2017                       |                      | ~                    |                     |               |              |         |                   |                        |
| Kết quả giao dịch:             | [Tất cả]                             |                       | ~                    |                            |                                  |                      | -                    |                     |               |              |         |                   |                        |
| Tờ khai:                       |                                      |                       |                      |                            |                                  | 6                    |                      |                     |               |              |         |                   |                        |
|                                |                                      |                       |                      |                            |                                  | Hiển thị kết quả     |                      |                     |               |              |         |                   |                        |
|                                |                                      |                       |                      |                            |                                  | L                    |                      |                     |               |              |         |                   |                        |
| Ket qua tra cu'u:              |                                      |                       |                      |                            |                                  |                      |                      |                     |               |              |         |                   |                        |
| : Tờ kh                        | ai/bàng kê                           | Ngày nộp              | Lần nộp              | Số hồ sơ                   | Tình trạng xử lý<br>hồ sơ của Cơ | Kết quả giao dịch    | Mô tả lỗi giao dịch  | Xem file<br>kết quả | Hồ sơ bổ sung | Hủy hồ<br>sơ | In nhãn | Ngày hẹn trả HSBĐ | Mã bì thư nhận từ BHXH |
| :                              | (*)                                  | (2)                   | (7)                  | (0)                        | quan bhxh                        | (6)                  | (7)                  | (0)                 | (0)           | (10)         | (11)    | (12)              | (17)                   |
|                                | (1)<br>iện -                         | (2)                   | (3)                  | (4)                        | (5)                              | (6)                  | (/)                  | (6)                 | (9)           | (10)         | (11)    | (12)              | (13)                   |
| Tên: Loại kh                   | ác   Số hổ sơ                        |                       |                      |                            |                                  |                      |                      |                     |               |              |         | 1                 |                        |
|                                |                                      | 23/03/2017            | 0                    |                            |                                  | a series             |                      | A                   |               | ×            |         |                   | EI720770109VN          |
|                                | ên -                                 |                       |                      |                            |                                  |                      |                      |                     |               |              |         |                   |                        |
| ✓ Tên: Xác nhậ                 | n quá trình đóng BHXH, B             | BHTN                  | -                    |                            |                                  |                      |                      |                     |               |              |         |                   |                        |
| Phiếu giao nh:<br>301/BHXH) (1 | àn hồ sơ (Mẫu số:<br>)               | 23/03/2017            | 0                    |                            |                                  | -                    |                      | ×                   |               | ×            |         |                   |                        |
| Background<br>⊨ 🖻   🔤 💭 🕞      | II 🖞   🖑 @   @                       | 100%                  | ♥ @    4             | ∢ ▶ ▶                      | P 🐴 🔯   G                        | ù - ⊇ -   ⊗ -        |                      |                     |               |              |         |                   | -                      |
|                                |                                      |                       | Mã đ<br>Tên<br>Địa đ | đơn vị:<br>đơn vị:<br>chỉ: | NZ<br>+ NBC<br>NETH P 32 (0.34   | 17 BCM, Photog       | 12. Quận 18. Tạ      | Ni Car M            |               |              |         |                   |                        |
|                                |                                      |                       | Điện<br>Tổn          | ıtnoạı:<br>g số hồ sơ: 1 ( | M103b)                           |                      |                      |                     |               |              |         |                   |                        |

Để kiểm tra tình trạng giao nhận hồ sơ, người dùng lưu ý một số cột thông tin sau:

- **Cột "Tình trạng xử lý hồ sơ của cơ quan BHXH (5)":**thông báo trước thông tin hồ sơ giấy đơn vị đã nộp có hợp lệ hay không, nếu tình trạng báo không hợp lệ, đơn vị có thể chủ động làm hồ sơ mới hoặc chờ hướng dẫn trả về từ cơ quan BHXH.

- Cột "Xem file kếtquả (8)": thể hiện chi tiết thời gian nhận trả hồ sơ từ đơn vị qua bưu điện đến cơ quan BHXH và ngược lại.

- Cột "Ngày hẹn trả HSBĐ (12)": thể hiện ngày cơ quan BHXH trả kết quả cho đơn vị.

- **Cột "Mã nhận bì thư từ BHXH (13)":**sẽ xuất hiện số bì thư khi bộ hồ sơ này cơ quan BHXH đã xử lý và gọi bưu điện trả về cho đơn vị.

| iDu 🗇 😇 🔻                                                                        | iBHXH                                              | H™ 2016 - Hỗ trợ lập thủ tục BHXH & giao dịc                  | ch điện tử                                   | _ & <mark>×</mark>                       |
|----------------------------------------------------------------------------------|----------------------------------------------------|---------------------------------------------------------------|----------------------------------------------|------------------------------------------|
| TT chung Đăng ký GD Thu Số Thẻ                                                   | Chi chế độ iBCLĐ Đại lý                            | QLHS kê khai Quản lý NLĐ I                                    | Kết xuất BC Hỗ trợ                           |                                          |
| Dại lý BHXH                                                                      |                                                    | _                                                             | 1                                            |                                          |
| Kết xuất bảo cáo nhiều đơn vị Kết xuất Lịch sự báo cáo giao dịch                 |                                                    |                                                               |                                              |                                          |
| Báo cáo LSGD 2                                                                   |                                                    |                                                               |                                              |                                          |
| 🕜 Lịch sử giao dịch                                                              |                                                    |                                                               |                                              |                                          |
| Tra cứu hồ sơ                                                                    |                                                    |                                                               |                                              |                                          |
| Từ ngày: 01/08/2016 🗸                                                            | Đến ngày: 04/08/2016                               | <b>~</b>                                                      |                                              |                                          |
| Kết quả giao dịch: [Tất că]                                                      |                                                    |                                                               |                                              |                                          |
| Tờ khai:                                                                         |                                                    |                                                               |                                              |                                          |
|                                                                                  |                                                    | Hiển thị kết quả                                              |                                              |                                          |
| Kết quả tra cứu:                                                                 |                                                    |                                                               |                                              |                                          |
| Tờ khai/bảng kê Ngày nộp Lần nộp Sử                                              | ố hồ sơ Tỉnh trạng xử lý hồ sơ của Cơ<br>quan BHXH | Kết quả giao dịch Mô tả lỗi giao dịch                         | Xem file<br>kết quả Hồ sơ bổ sung sơ In nhãn | Ngày hẹn trả HSBĐ Mã bì thư nhận từ BHXH |
| (1) (2) (3)                                                                      | (4) (5)                                            | (6) (7)                                                       | (8) (9) (10) (11)                            | (12) (13)                                |
| Phiếu giao nhận hồ sơ điện tử<br>(8109/2016/HCM.HCM) - 03/08/2016 0<br>(HZ0000Z) |                                                    | BĐ đã gửi bì thư cho<br>đơn vị 2016-08-03<br>10:17:40.0       |                                              | 17/08/2016 EI718063977VN                 |
| ▲ : 2. Hồ sơ bưu điện - EI718063985VN                                            |                                                    |                                                               | 4                                            |                                          |
| Tên: Thu BHXH, BHYT bắt buộc (103)   Số hồ sσ 8111/2016/HC                       | M.HCM                                              | 0                                                             |                                              |                                          |
| Phiếu giao nhận hồ sơ điện tử<br>(8111/2016/HCM.HCM) - 03/08/2016 0<br>(HZ0000Z) |                                                    | Cơ quan Bao Hiem đá<br>nhận hồ sơ<br>2016-08-03<br>10:31:28.0 |                                              | 17/08/2016                               |
| ▲ Tên: Thu BHXH, BHYT bắt buộc (103)   Số hồ sơ 8113/2016/HC                     | см.нсм                                             |                                                               |                                              | ~                                        |

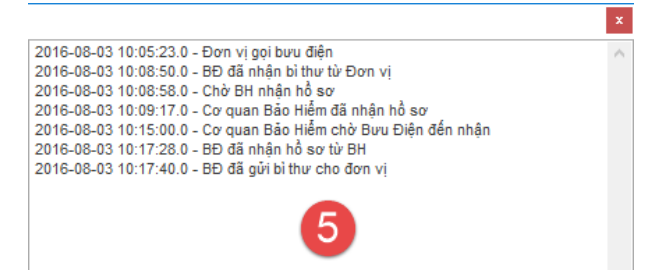

#### 2. Lập hồ sơ giấy ở bên ngoài, tạo thông tin hồ sơ gọi bưu điện trong iBHXH™:

Sau khi đã lập bộ hồ sơ giấy để nộp cho cơ quan BHXH ở bên ngoài (tự lập theo mẫu biểu của cơ quan BHXH hoặc từ phần mềm khác), đăng nhập vào ứng dụng **iBHXH**<sup>™</sup>, vào mục **``QLHS kê khai**" > **``Hồ sơ bưu điện**" > **``Thêm mới hồ sơ**".

| iR⊔                 | @ ∋ ፣                            |                        |                 |    |     |            |       | iBHXH  | 1™ 2016 - Hỗ trợ lập | thủ tục BHXH & gia | o dịch điện tử |        |
|---------------------|----------------------------------|------------------------|-----------------|----|-----|------------|-------|--------|----------------------|--------------------|----------------|--------|
|                     | TT chung                         | Đăng ký Q              | GD Thu          | Số | Thẻ | Chi chế độ | iBCLĐ | Đại lý | QLHS kê khai         | Quản lý NLĐ        | Kết xuất BC    | Hỗ trợ |
| Hồ sơ đã<br>kê khai | Hồ sơ nhận<br>về từ BHXH<br>Hồ s | Hồ sơ<br>bưu điện<br>ơ | XMM.<br>Xem XML |    |     |            |       |        |                      |                    |                |        |

|   | 📃 Quản lý            | hồ sơ bưu điện                         |                 |              |    |          |               |                 |                    |                       |                     |          |              |              |          |     |
|---|----------------------|----------------------------------------|-----------------|--------------|----|----------|---------------|-----------------|--------------------|-----------------------|---------------------|----------|--------------|--------------|----------|-----|
|   | Thông tin tỉm ki     | ém:                                    |                 |              |    |          |               |                 |                    |                       |                     |          |              |              |          |     |
|   | Tên hồ sơ/Quy        | trình:                                 | ~               | Tim kiém     |    |          |               |                 |                    |                       |                     |          |              |              |          |     |
|   | Ngày lập:            | ->                                     | ~               |              |    |          |               |                 |                    |                       |                     |          |              |              |          |     |
|   |                      | 🗌 Tự động kiểm tra kết quả sau khi tìm | kiếm hoàn thành |              |    |          |               |                 |                    |                       |                     |          |              |              |          |     |
|   | STT                  | Tên hồ sơ/Quy trình                    | Số hồ sơ        | File tờ khai | Kỳ | Ngày lập | Kết quả xử lý | Mô tả lỗi hồ sơ | Kết quả từ<br>CQBH | Chi tiết quá<br>trình | Hủy gọi bưu<br>điện | In nhãn  | Ngày hẹn trả | Mã bì thư BH | IXH trá  | #   |
|   |                      |                                        |                 |              |    |          |               |                 |                    |                       |                     |          |              |              |          |     |
|   |                      |                                        |                 |              |    |          |               |                 |                    |                       |                     |          |              |              |          |     |
| : |                      |                                        |                 |              |    |          |               |                 |                    |                       |                     |          |              |              |          |     |
| 1 |                      |                                        |                 |              |    |          |               |                 |                    |                       |                     |          |              |              |          |     |
|   |                      |                                        |                 |              |    |          |               |                 |                    |                       |                     |          |              |              |          |     |
|   |                      |                                        |                 |              |    |          |               |                 |                    |                       |                     |          |              |              |          |     |
|   |                      |                                        |                 |              |    |          |               |                 |                    |                       |                     |          |              |              |          |     |
|   |                      |                                        |                 |              |    |          |               |                 |                    |                       |                     |          |              |              |          |     |
|   |                      |                                        |                 |              |    |          |               |                 |                    |                       |                     |          |              |              |          |     |
|   |                      |                                        |                 |              |    |          |               |                 |                    |                       |                     |          |              |              |          |     |
|   |                      |                                        |                 |              |    |          |               |                 |                    |                       |                     |          |              |              |          |     |
|   | 📼 F11: Xóa dòng      |                                        |                 |              |    |          |               |                 |                    |                       |                     |          |              |              |          |     |
|   | C:\TS24Pro\BHXH\Ho   | <u>So\0309478306999</u>                |                 |              |    |          |               |                 | Thê                | m mới hồ sơ           | Xóa hồ sơ           | r Gọi bư | u điện Kiểm  | tra kết quả  | Thoát (F | 12) |
|   | Thay đời thư mục lực | <u>ı trữ hô sơ</u>                     |                 |              |    |          |               |                 |                    |                       |                     |          |              |              | -        |     |

Nhập thông tin tên hồ sơ/Quy trình, kỳ kê khai và ngày lập > nhấn **"Ghi nhận (Insert)"** > nhấn **"Lưu"** để lưu lại thông tin hồ sơ vừa tạo.

| -        | Quản lý hồ         | sơ bưu điện             |            |              |         |                |               |                 | 2                  |                       |                  |                  |             |  |  |
|----------|--------------------|-------------------------|------------|--------------|---------|----------------|---------------|-----------------|--------------------|-----------------------|------------------|------------------|-------------|--|--|
|          | Tên hồ sơ/Quy trìn | Thu BHXH, BHYT, BHTN    |            |              |         | ~              |               |                 | Ghi nhân (Inse     | ert)                  |                  |                  |             |  |  |
|          | Kỳ kê khai:        | Tháng 🗸 04/2016         | Ngày lập:  | 27/04/2016 🗸 |         |                |               |                 |                    |                       |                  |                  |             |  |  |
|          | STT                | Tên hồ sơ/Quy trình     | Số hồ sơ   | File tờ khai | Kŷ      | Ngày lập       | Kết quả xử lý | Mô tả lỗi hồ sơ | Kết quả từ<br>COBH | Chi tiết quá<br>trình | Hủy gọi bưu điện | In nhấi          | n #         |  |  |
|          | ▲ Nhãn:            |                         |            |              |         |                |               |                 |                    |                       |                  |                  |             |  |  |
|          |                    |                         |            |              |         |                |               |                 |                    |                       |                  |                  |             |  |  |
| <b>→</b> | 1 Th               | u BHXH, BHYT, BHTN      |            | 2, 0         | 04/2016 | 27/04/2016     |               |                 |                    |                       | 9                |                  |             |  |  |
|          | BHXH:              |                         |            |              |         |                | 3             |                 |                    |                       |                  |                  |             |  |  |
|          | BHXH:              |                         |            |              |         |                |               |                 |                    |                       |                  |                  |             |  |  |
|          | > BHXH:            |                         |            |              |         |                |               |                 |                    |                       |                  |                  |             |  |  |
|          | •                  |                         |            |              |         |                |               |                 |                    |                       |                  |                  |             |  |  |
|          | (1                 | ) <sup>.</sup> Tuỳ chor | n thông từ | n auv ti     | rình y  | cử lý của      | hồ sơ (Thu    | Chi chế đ       | lô thẻ             | ) thán                | a lân h          | ດີ້ ຣຸດ          |             |  |  |
|          |                    | ,. ruy onor             | i along al |              |         | u iy cuu       |               | , en one a      | ię, are m          | ,,                    | 9 19 11          |                  |             |  |  |
|          | → NR               |                         | ,          |              |         |                |               |                 |                    |                       |                  |                  |             |  |  |
|          | <u>≻</u> ⊪ (2      | ): Nhân cho             | on đê cập  | nhật th      | hông    | tin vào b      | ảng hô sơ g   | joi bưu điệ     | èn.                |                       |                  |                  |             |  |  |
|          |                    |                         |            |              | - T     |                |               |                 | '                  |                       |                  |                  |             |  |  |
|          | 10                 |                         |            |              | a= a    | and the second | la ≙          |                 |                    |                       |                  |                  |             |  |  |
|          | (3)                | ): Thong th             | n no sơ sa | au kni o     | aa au   | rợc gni n      | nạn.          |                 |                    |                       |                  |                  |             |  |  |
|          |                    |                         |            |              |         |                |               |                 |                    |                       |                  |                  |             |  |  |
|          | (4                 | ). Chon lu              | i để hoàn  | tất quả      | á trìnl | h thêm m       | ó i           |                 |                    |                       |                  |                  |             |  |  |
|          | 1 14               | ,. Onon nac             | a de noan  | tat que      | a crim  | i ulem n       |               |                 |                    |                       |                  |                  |             |  |  |
|          |                    |                         |            |              |         |                |               |                 |                    |                       |                  |                  |             |  |  |
|          |                    |                         |            |              |         |                |               |                 |                    |                       |                  |                  |             |  |  |
|          |                    |                         |            |              |         |                |               |                 |                    |                       |                  |                  |             |  |  |
| G F      | 11: Xóa dòng       |                         |            |              |         |                |               |                 |                    |                       |                  |                  |             |  |  |
|          |                    |                         |            |              |         |                |               | Hủy             | Luu                | Xóa hồ sơ             | Gọi bưu điện     | Kiểm tra kết quả | Thoát (F12) |  |  |

Đánh dấu chọn thông tin hồ sơ, nhấn chọn"Gửi bưu điện".

| 🔐 🗟 🔄 🔄 🔹 🔹 BHXH™ 2016 - Hỗ trợ lập thủ tục BHXH & giao địch điện tử 🛛 🗕 🗗 |                                                                                                    |                                                 |                                             |                     |             |                 |              |        |                   |                   |                  |                    | x                     |                     |         |              |                   |           |    |
|----------------------------------------------------------------------------|----------------------------------------------------------------------------------------------------|-------------------------------------------------|---------------------------------------------|---------------------|-------------|-----------------|--------------|--------|-------------------|-------------------|------------------|--------------------|-----------------------|---------------------|---------|--------------|-------------------|-----------|----|
|                                                                            | ЫН                                                                                                    | TT chung                                        | Đăng ký GD                                  | Thu Số              | The         | ế Chi chế độ    | iBCLĐ        | Đại lý | QLHS kê khai      | Quản lý NLĐ       | ) Kết xuất BC    | Hỗ trợ             |                       |                     |         |              | $\Theta$          | - 8       | ×  |
| н                                                                          | Image: Second and Second and Second an |                                                 |                                             |                     |             |                 |              |        |                   |                   |                  |                    |                       |                     |         |              |                   |           |    |
|                                                                            | <b>—</b>                                                                                                    | Quản lý h                                       | iô sơ bưu điệi                              | n                   |             |                 |              |        |                   |                   |                  |                    |                       |                     |         |              |                   |           |    |
|                                                                            | Th<br>Té<br>Ng                                                                                                    | hông tin tìm kiếi<br>ền hồ sơ/Quy t<br>gày lập: | n:                                          | -> 23/03/201        | 1           | Ngày gọi bưu đi | iện:         | V>     | ×                 | Tìm kiếm          |                  |                    |                       |                     |         |              |                   |           |    |
|                                                                            |                                                                                                    |                                                 | 🗌 Tự động kiểm                              | ı tra kết quả sau l | khi tìm kiế | m hoàn thành    |              |        |                   |                   |                  |                    |                       |                     |         |              |                   |           |    |
|                                                                            |                                                                                                    | STT                                             | Tên hồ sơ                                   | /Quy trình          |             | Số hồ sơ        | File tờ khai | Kỳ     | Ngày lập          | Kết quả xử lý     | Mô tả lỗi hồ sơ  | Kết quả từ<br>CQBH | Chi tiết quá<br>trình | Hủy gọi bưu<br>điện | In nhãn | Ngày hẹn trả | Mã bì thư BHXI    | trà       | #  |
|                                                                            | A Nhân:     A Số: 888/2017/HCM.HCM                                                                                                    |                                                 |                                             |                     |             | Thờng bảo       |              |        |                   |                   |                  |                    |                       |                     | _       | 1            |                   |           |    |
|                                                                            | +                                                                                                    | 1                                               | Phiếu giao nhận hồ sơ<br>(1)                | (Mẫu số: 301/BH     | IXH)        |                 | 8            | ? в    | ạn có chắc gửi bi | ru điện xuống lấy | hồ sơ này không? |                    |                       | 9                   |         |              |                   |           |    |
|                                                                            |                                                                                                    |                                                 |                                             |                     |             |                 |              |        | 3                 | Không             |                  |                    |                       |                     |         |              |                   |           |    |
|                                                                            | K F11:                                                                                                    | Xóa dòng                                        |                                             |                     |             |                 |              |        |                   |                   |                  | _                  |                       |                     |         |              |                   |           |    |
|                                                                            | E:\TS24<br>Thay đ                                                                                                    | iPro\BHXH\Hos<br>ối thư muc lưu                 | <u>so\0309478306999</u><br><u>trữ hồ sơ</u> |                     |             |                 |              |        |                   |                   |                  | Thê                | m mới hồ sơ           | Xóa hồ sơ           | Gửi bư  | u điện Kiểm  | n tra kết quả 🛛 ٦ | hoát (F12 | 2) |

Thực hiện thành công sẽ có hiển thị thông báo từ ứng dụng cho người dùng.

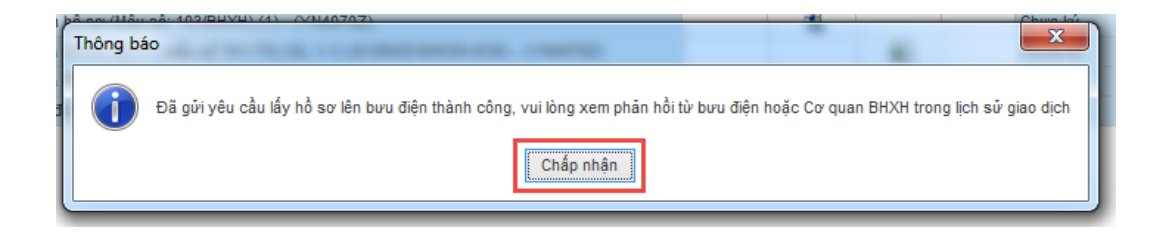

# b. Kiểm tra tình trạng giao nhận hồ sơ:

Thực hiện gọi bưu điện xong, người dùng double click vào biểu tượng trong cột **"In nhãn"**, xuất hiện thông tin nhãn bì thư có số bì thư và mã vạch, người dùng in nội dung này ra và dán trên bì thư giao cho nhân viên bưu điện.

| 💷 Quản lý hồ sơ bưu điện                                                       |                                                                        |                                                    |                               |         |            |                 |                      |                    |                       |                     |         |              |                    |   |
|--------------------------------------------------------------------------------|------------------------------------------------------------------------|----------------------------------------------------|-------------------------------|---------|------------|-----------------|----------------------|--------------------|-----------------------|---------------------|---------|--------------|--------------------|---|
| Thông tin tìm l                                                                | kiếm:                                                                  |                                                    |                               |         |            |                 |                      |                    |                       |                     |         |              |                    |   |
| Tên hồ sơ/Qu                                                                   | uy trình:                                                              |                                                    |                               |         | ~          | Tîm kiếm        |                      |                    |                       |                     |         |              |                    |   |
| Ngày lập:                                                                      | ✓ → ✓                                                                  | Ngày gọi bưu điệ                                   | ên:                           | ×>      | ~          |                 |                      |                    |                       |                     |         |              |                    |   |
|                                                                                | 🗌 Tự động kiểm tra kết quả sau khi tìm kiế                             | ếm hoàn thành                                      |                               |         |            |                 |                      |                    |                       |                     |         |              |                    |   |
| STT                                                                            | Tên hồ sơ/Quy trình                                                    | Số hồ sơ                                           | File tờ khai                  | Kỳ      | Ngày lập   | Kết quả xử lý   | Mô tả lỗi hồ sơ      | Kết quả từ<br>CQBH | Chi tiết quá<br>trình | Hủy gọi bưu<br>điện | In nhãn | Ngày hẹn trả | Mã bì thư BHXH trả | # |
| 🔺 Nhãn: El7                                                                    | 20632751VN                                                             |                                                    |                               |         | 1          |                 |                      |                    |                       | 1                   | 1       | 1            |                    |   |
| ✓ Số: 8                                                                        | ▲ 56:888/2017HCM.HCM                                                   |                                                    |                               |         |            |                 |                      |                    |                       |                     |         |              |                    |   |
| <i>l</i> . 1                                                                   | Phiếu giao nhận hồ sơ (Mẫu số: 301/BHXH)<br>(1)                        |                                                    |                               | 04/2017 | 23/03/2017 | Hủy 2017-03     |                      |                    |                       | Ð                   |         |              |                    |   |
| <ul> <li>Ø Preview</li> <li>  File View Bac</li> <li>  Ø3   →   → E</li> </ul> | Preview File View Background ON IN IN IN IN IN IN IN IN IN IN IN IN IN |                                                    |                               |         |            |                 |                      |                    |                       |                     |         | ×            |                    |   |
|                                                                                |                                                                        | Mà đời<br>Tên đơi<br>Địa chỉ<br>Điện th<br>Tổng si | n vị:<br>:<br>:<br>ô hồ sơ: 1 | (M103b) |            | ning 12. (hán l | R, Tga Bli Christian |                    |                       |                     |         |              |                    |   |

Để kiểm tra tình trạng hồ sơ đã được chuyển đi đến đâu hoặc khi nào thì đơn vị nhận lại kết quả xử lý từ cơ quan BHXH, nhấn **"Kiểm tra kết quả"**, sau đó double click vào biểu tượng tại cột **"Chi tiết quá trình"** để xuất hiện bảng thông tin quá trình giao nhận hồ sơ từ đơn vị qua bưu điện gửi đến cơ quan BHXH và ngược lại.

| i | Вн 🗇 🗐 🗉                                   | Đắng kử GD Thụ Số T                                                  | "hễ Chichếđô BCIĐ     | iBHXH™ 2016 - Hỗ tr<br>Đại lý OLHS kế khai                                                                                                    | ợ lập thủ tục BHXH & giao dịc<br>Quản lý NI Đ Kết xu                               | ch điện từ<br>Mất BC Hỗ tray                      |                          | - <b>a</b> ×              |
|---|--------------------------------------------|----------------------------------------------------------------------|-----------------------|----------------------------------------------------------------------------------------------------|------------------------------------------------------------------------------------|---------------------------------------------------|--------------------------|---------------------------|
| н | ồ sơ đã<br>kê khai Về từ BHXH<br>Hế        | Hồ sơ Xem XML<br>ở sơ sơ                                             |                       |                                                                                                    |                                                                                    | 10 I Y                                            |                          | 0 - 1 -                   |
|   | 📃 Quản lý l                                | rô sơ bưu điện                                                       |                       |                                                                                                    |                                                                                    |                                                   |                          |                           |
|   | Thông tin tìm kiế<br>Tên hồ sơ/Quy         | m:                                                                   |                       |                                                                                                    |                                                                                    |                                                   |                          |                           |
|   | Ngày lập:                                  | 01/03/201 ♥> 23/03/201 ♥<br>□ Tự động kiểm tra kết quả sau khi tim k | Ngày gọi bưu điện:    | 2016-04-25 17:35:25.0 - Don vi gol buru đ<br>2016-04-25 17:36:29.0 - Buru đejn xiac nh<br>2016-04-25 17:37:40.0 - Buru đejn xiac nh<br>2016-04-25 17:37:30:00.0 - Cơ quan Đáo Hej<br>2016-04-25 17:31:14.0 - Hồ sơ hợp lệ | iện<br>ân đã nhận hỗ sơ từ đơn vị<br>ân giao hỗ sơ cho báo hiểm<br>m đã nhận hỗ sơ | ×                                                 |                          |                           |
|   | STT                                        | Tên hồ sơ/Quy trình                                                  | Số hồ sơ File tờ khai | 2016-04-26 17.04.39.0 - Co quan Báo Hiế<br>2016-04-26 17.06.25.0 - Buru đến xác nh<br>2016-04-26 17.13.46.0 - Buru điện đã giao                                                                                           | m chỏ Đưu Điện đến nhận<br>ận nhận hỗ sơ từ bao hiểm<br>hỗ sơ cho đơn vị           | ết quả từ Chi tiết quả Hủy gọi<br>CQBH trình điệr | bưu In nhãn Ngày hẹn trả | Mã bì thư BHXH trà #      |
|   | ▲ Nhãn: ▲ Số: 888                          | /2017/HCM.HCM                                                        |                       |                                                                                                    | 3                                                                                  |                                                   |                          |                           |
|   | ▶ 1                                        | Phiếu giao nhận hồ sơ (Mẫu số: 301/BHXH)<br>(1)                      |                       |                                                                                                    |                                                                                    |                                                   |                          | V                         |
|   |                                            |                                                                      |                       |                                                                                                    |                                                                                    | -<br>-                                            |                          |                           |
|   | 📼 F11: Xóa dòng                            |                                                                      |                       |                                                                                                    |                                                                                    |                                                   |                          |                           |
|   | E:\TS24Pro\BHXH\Ho<br>Thay dối thư mục lưu | <u>So\0309478306999</u><br><u>trữ hồ sơ</u>                          |                       |                                                                                                    |                                                                                    | Thêm mới hồ sơ Xóa                                | hồ sơ Gửi bưu điện Kiểm  | n tra kết quả Thoát (F12) |